## General Ledger Report Writer-MASTER BUDGET OVERTIME

1. In iVisions select General Ledger > Reports > General Ledger Report Writer

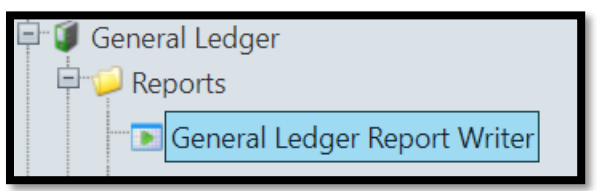

2. Select the **MASTER BUDGET OVERTIME** report by clicking on the desired report to highlight it. Then *CLICK* on **Actions>Print Selected Report(s)** 

| J General Ledger Report |                  |                         |                                       |                                 |                      |                                          |        |  |  |  |  |
|-------------------------|------------------|-------------------------|---------------------------------------|---------------------------------|----------------------|------------------------------------------|--------|--|--|--|--|
| File                    | Actions Help     |                         |                                       |                                 |                      |                                          |        |  |  |  |  |
| DAC                     | Copy Rep         | ort                     | Apply                                 |                                 |                      |                                          |        |  |  |  |  |
|                         | Copy Rep         | ort to Next Fiscal Year | Clear                                 |                                 |                      |                                          |        |  |  |  |  |
|                         | Print Sele       | cted Report(s)          |                                       |                                 |                      |                                          |        |  |  |  |  |
| 7                       | Create Gr        | id                      | Export To 👻 🗐 👻 📌 👻                   | Export To 🔻 🗐 👻 📌 👻             |                      |                                          |        |  |  |  |  |
|                         | <u>Shortcuts</u> |                         | ате                                   | Description                     | Access Type          | Owner User ID                            | Shared |  |  |  |  |
|                         |                  | T                       |                                       |                                 | T                    | <b>T</b>                                 |        |  |  |  |  |
| 1                       | ANDERSEN ELEM    | IENTARY SCHOOL          | MASTER BUDGET OVERTIME                | WITH DETAIL                     | Public - Full Access | thompson.karen<br>- Thompson,<br>Karen   |        |  |  |  |  |
| 2                       | ANDERSEN ELEM    | IENTARY SCHOOL          | MASTER BUDGET SCHOOL BUDGET<br>REPORT | WITH DETAIL                     | Public - Full Access | IVisions - Visions,<br>Infinite          |        |  |  |  |  |
| 3                       | ANDERSEN ELEI    | IENTARY SCHOOL          | SCHOOL BUDGET REPORT                  | NO DETAIL                       | Public - Read Only   | hagerty.marylou<br>- Hagerty,<br>Marylou | \$     |  |  |  |  |
| 4                       | ANDERSEN ELEI    | VENTARY SCHOOL          | TITLE I                               | TITLE I SUB-TOT FUNC AND COURSE | Public - Read Only   | hagerty.marylou<br>- Hagerty,<br>Marylou |        |  |  |  |  |

3. A Print Reports dialog window will appear. Enter the date range. Detail Level defaults to: Standard. Click OK.

| Print Reports                                    |                                                  |  |  |  |  |  |  |  |
|--------------------------------------------------|--------------------------------------------------|--|--|--|--|--|--|--|
| From Date<br>To Date<br>Budget A<br>Detail Level | 7/1/2019<br>11/30/2019<br>djustments<br>Standard |  |  |  |  |  |  |  |
| Schedule Report                                  |                                                  |  |  |  |  |  |  |  |

4. While the report is printing the cursor does not spin. Instead, when you hover over the page, the following message appears at the bottom of the screen:

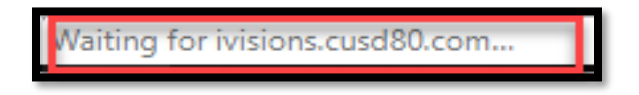

5. The report will appear at the bottom of the screen. Click on the report to open it.

| J General Ledger Report                              |                                              |                      |                  |                    |                                          |        |  |  |  |  |  |
|------------------------------------------------------|----------------------------------------------|----------------------|------------------|--------------------|------------------------------------------|--------|--|--|--|--|--|
| File Actions Help   DAC BASHA HIGH SCHOOL    • Apply |                                              |                      |                  |                    |                                          |        |  |  |  |  |  |
|                                                      |                                              |                      |                  |                    |                                          |        |  |  |  |  |  |
| _                                                    | DAC                                          | Name                 | Description      | Access Type        | Owner User ID                            | Shared |  |  |  |  |  |
| 1                                                    | BASHA HIGH SCHOOL                            | BHS ATHLETICS        | BHS ATHLETICS    | Public - Read Only | hagerty.marylou<br>- Hagerty,<br>Marylou |        |  |  |  |  |  |
| 2                                                    | BASHA HIGH SCHOOL                            | CCEIP BUDGET-456     | CCEIP BUDGET-456 | Public - Read Only | hagerty.marylou<br>- Hagerty,<br>Marylou | •      |  |  |  |  |  |
| 3                                                    | ISHA HIGH SCHOOL BUDGET SCHOOL BUDGET REPORT |                      | WITH DETAIL      | Public - Read Only | hagerty.marylou<br>- Hagerty,<br>Marylou |        |  |  |  |  |  |
| 4                                                    | BASHA HIGH SCHOOL                            | SCHOOL BUDGET REPORT | NO DETAIL        | Public - Read Only | hagerty.marylou<br>- Hagerty,<br>Marylou | •      |  |  |  |  |  |
|                                                      |                                              |                      |                  |                    |                                          |        |  |  |  |  |  |
|                                                      |                                              |                      |                  |                    |                                          |        |  |  |  |  |  |
|                                                      |                                              | •                    |                  |                    |                                          |        |  |  |  |  |  |
|                                                      |                                              |                      |                  |                    |                                          |        |  |  |  |  |  |
| Ready                                                |                                              |                      |                  |                    |                                          |        |  |  |  |  |  |
| ð                                                    | GL Report Writer (9).pdf                     |                      |                  |                    |                                          |        |  |  |  |  |  |

- 6. The Master Budget Overtime Report displays the following for account 001:
  - a. Account Number
  - b. Description
  - c. Adj. Budget
  - d. Current=Current Transactions (overtime paid) within the date range
  - e. YTD=Year to Date Transactions (overtime paid)
  - f. Balance=Difference between the Adj. Budget and YTD Transactions
  - g. Encumbrance=Remaining amount on EPAR
  - h. Budget Bal=Difference between the Balance and Encumbrances
  - i. %Bud=Percentage of budget still available

|   | CHANDLER UNIFIED SCHOOL DISTRICT #80             |   |                                      |   |             |                     |          |             |                    |            |         |  |
|---|--------------------------------------------------|---|--------------------------------------|---|-------------|---------------------|----------|-------------|--------------------|------------|---------|--|
|   | SCHOOL BUDGET REPORT<br>Fiscal Year: 2018 - 2019 |   |                                      |   |             | From Date: 7/1/2018 |          |             | To Date: 6/30/2019 |            |         |  |
|   |                                                  |   |                                      |   |             |                     |          |             | -                  |            |         |  |
| а | Account Number                                   | b | Description                          | C | Adj. Budget | d Current           | e ytd    | f Balance g | Encumbrance h      | Budget Bal | İ %Bud  |  |
| _ | 001.221.1000.6611.203.1000.203                   | _ | CROSS CAT-BHS SUPPLIES               | _ | \$300.00    | \$0.00              | \$0.00   | \$300.00    | \$0.00             | \$300.00   | 100.00% |  |
|   | 001.221.1000.6614.203.1000.203                   |   | CROSS CAT-BHS SUPPLIES-<br>WAREHOUSE |   | \$900.00    | \$824.84            | \$824.84 | \$75.16     | \$0.00             | \$75.16    | 8.35%   |  |
|   | COURSE: INSTRUCTION - 1000                       |   |                                      |   |             | \$824.84            | \$824.84 | \$375.16    | \$0.00             | \$375.16   | 31.26 % |  |

7. Review the **Grand Total** on the last page of the report to view the total amount of overtime paid during this timeframe. The Budget Bal amount may be negative as long as the overall total of all three funds 001, 020, and 610 is positive.

| CHANDLER UNIFIED SCHOOL DISTRICT #80 |             |         |                     |         |                    |            |      |  |  |  |  |
|--------------------------------------|-------------|---------|---------------------|---------|--------------------|------------|------|--|--|--|--|
| SCHOOL BUDGE                         |             |         | From Date: 7/1/2018 |         | To Date: 6/30/2019 |            |      |  |  |  |  |
| Account Number                       | Adj. Budget | Current | YTD                 | Balance | Encumbrance        | Budget Bal | %Bud |  |  |  |  |
| Grand Total:                         |             |         |                     |         |                    |            |      |  |  |  |  |
| End of Report                        |             |         |                     |         |                    |            |      |  |  |  |  |